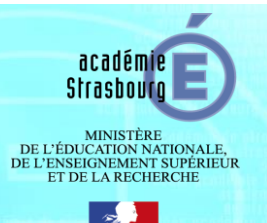

## TUTORIEL DE DECLARATION NORMALE D'I-VAE A LA CNIL

Votre académie souhaite mettre en place l'outil I-VAE, conformément à la loi du 6 janvier 1978 relative à l'informatique, aux fichiers et aux libertés, vous êtes donc tenu de soumettre cette application à la CNIL sous forme d'une **déclaration normale**.

Cette démarche constitue une obligation légale. Toute académie utilisatrice de l'application I-VAE, s'engage à effectuer cette déclaration conformément à la loi.

Afin de vous aider dans cette démarche, l'académie de Strasbourg met à votre disposition ce tutoriel.

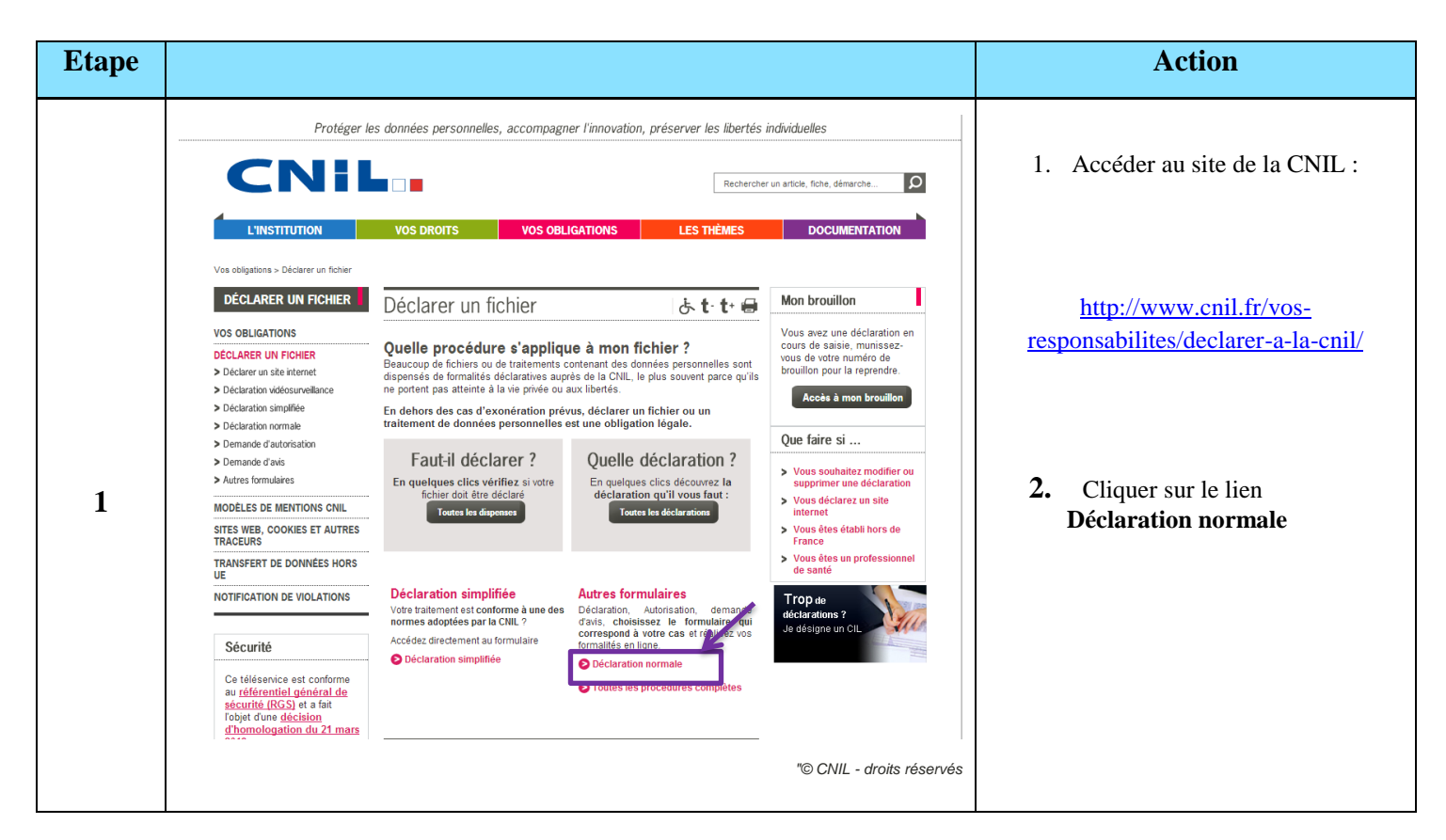

| Etape |                                                                                                    | Action                                                                                                    |
|-------|----------------------------------------------------------------------------------------------------|----------------------------------------------------------------------------------------------------|
|       | Indications                                                                                                    | Ce formulaire va s'afficher.                                                                                                    |
|       | Vous allez créer un formulaire électronique     Un brouillon de votre formulaire est créé. Il porte le numéro suivan     CONSERVEZ-LE précieusement                                                                                                    | Conserver précieusement le <b>numéro</b> qui s'affiche.                                                                                                    |
| 2     | Vous pouvez retrouver le formulaire à tout moment par son numéro en le saisissant dans le cadre de la page d'accueil.                                                                                                    | Il permettra de retrouver le brouillon de<br>la déclaration avant sa validation finale<br>(pour plus d'informations rendez-vous<br>dans notre rubrique « conclusion » à la<br>fin de ce document). |
|       | Votre brouillon reste valable pendant 8 mois à compter du demier enregistement. A l'issue de ce délai, il est annulé.     Le brouillon riest plus accessible après validation et envoi en ligne du formulaire à la CNIL. <u>Attention 1</u> vous êtes déconnecté du brouillon (fin de session) au bout de 10 mn sans clic sur les boutons "Enregister" ou     "étape suivante" ou "étape précédente" ou bien encore sur l'une des rubriques du "menu du formulaire". <u>Attention 1</u> le n° de brouillon est provisoire. Il n'est plus valide après envoi de votre dossier à la CNIL. Seul le N°     d'enregistrement figurant sur l'accusé de régeption qui vous est adressé permettra d'identifier le dossier.     Imprimer ces indications | <ul> <li>La durée de validité du brouillon est de 6 mois.</li> <li>Il est possible d'imprimer cette fenêtre en cliquant sur :</li> </ul>                                                           |
|       | "© CNIL - droits réserv                                                                                                    | és Imprimer ces indications                                                                                                    |
|       |                                                                                                    |                                                                                                    |

| Etape | Rubrique « Déclarant »                                                                                                    | Action                                                                                                    |
|-------|----------------------------------------------------------------------------------------------------|----------------------------------------------------------------------------------------------------|
|       | Image: State CHIL         Image: State CHIL         Image: State CHIL <t< th=""><th>Organisme Déclarant</th></t<>                                                                                                    | Organisme Déclarant                                                                                                    |
|       | Déclarer       TT taile du texte       Effer voite déclaration         Déclaration normale<br>(article 23 de la loi du 601/78 modifiée)       Mon brouillon > ?         Vous devez sélectionner la procédure qui correspond à votre traitement.<br>En cas de difficulté, vous pouvez contacter un conseller CNL au 01:53.73 22.22.       Déclaration normale en cours.<br>Déclaration normale en cours.<br>Déclaration normale en cours.<br>Déclaration normale en cours.         Consultat le mode d'emploi des formulares.       B duve de vie est de C mois                                                                                                    | <ol> <li>Compléter les parties, toutes les informations sont obligatoires.</li> </ol>                                                                                                    |
| 3     | Changer de procédure     Outier le brouillon      Menu du formulaire     Changer de procédure     Changer de procédure     Sectore de procédure     Sectore de procédu | <ul> <li>Numéro de SIKEN + NC</li> <li>Code NAF/APE</li> <li>Nom/Raison sociale :<br/>Votre Rectorat</li> <li>Adresse :<br/>Adresse du Rectorat</li> <li>Code postal</li> <li>Numéro de téléphone</li> <li>Adresse électronique :<br/>Adresse de contact générique de<br/>votre académie</li> </ul> |
|       | Unid diabols     Contact     Contact     Ville Strasbourg     Adresse électronique (et als Unite)     Validation et envol     Contact     Ville Strasbourg     Contact     Contect     Contect    | 2. Cliquer sur Enregistrer puis<br>Etape suivante.                                                                                                    |

| Etape | Rubrique « Service chargé de la mise en œuvre »                                                                                                    | Action                                                               |
|-------|----------------------------------------------------------------------------------------------------|----------------------------------------------------------------------|
|       | CNIL<br>Mil: 61 53 73 22 22 L'Informatique doit respecter l'identité humaine les droits de l'homme, la vie privée et les libertés Accest > Vas responsabilité > Déclarer & la                                                                                                    | Organisme chargé de la mise en<br>œuvre                              |
|       | Déclarer CNIL > La téléropédure TT taile du texte - + Editer voire déclaration 🖨                                                                                                    | 1. Cocher la case :                                                  |
|       | (article 23 de la loi du 6/01/78 modifiée)     Mon brouillon >        Vous devez sélectionner la procédure qui correspond à votre traitement.<br>En cas de difficuté, vous pouvez contacter un conseller CNL au 01:53:73:22:22.     Déclaration normale en cours.<br>Némorisez son code d'acobs :       Consultez le mode d'emploi des formulaires.     Sa durée de vie sit de 6 mois<br>> Changer de procédure<br>> Juitter le brouillon                           | ☑ Le chargé de la mise en œuvre<br>est identique au déclarant.       |
| 4     | Menu du formulaire     Service chargé de la mise en oeuvre <ul> <li>Changer de procédure</li> <li>A savoir</li> </ul> <ul> <li>Indiquez les coordonnées du service ou de l'organisme chargé de l'exploitation informatique du traitement.<br/>Ce peut être un service interne (ex, le service informatique) ou un organisme extérieur.</li> <li>Les changs dont les libellés sont en caractères gras sont obligatoires.</li> </ul>                                  | Les informations du déclarant vont être                              |
|       | Vinalité     Organisme chargé de la mise en œuvre ?     Cochez el-contre si le chargé de la mise en œuvre est identique au déclarant     Cochez el-contre si le chargé de la mise en œuvre est identique au déclarant     Cochez el-contre si le chargé de la mise en œuvre est identique au déclarant     Cochez el-contre si le chargé de la mise en œuvre est identique au déclarant     N* SIREN + 179704302     Code 85312 Enseignement secondaire     VERFARE | automatiquement copiées.                                             |
|       | Architecture     Architecture     Architecture     Architecture     Architecture     Architecture     Transferts de données     Nom de     Sigle     Sigle     Sigle     Sigle     Sigle     Sigle     Sigle     Adresse     Adresse     Adresse     Adresse     Adresse                                                                                                    |                                                                      |
|       | Contact     Code Postal (777.5     électronique (06.10)(46.0)(47.7)     Ville Strasbourg     Ville Strasbourg     Enregistrer                                                                                                    |                                                                      |
|       | ۲۰۰۰ étape precèdente étape suivante ۰۰۰۶<br>© CNIL - droits réservés                                                                                                    | <ol> <li>Cliquer sur Enregistrer puis<br/>Etape suivante.</li> </ol> |

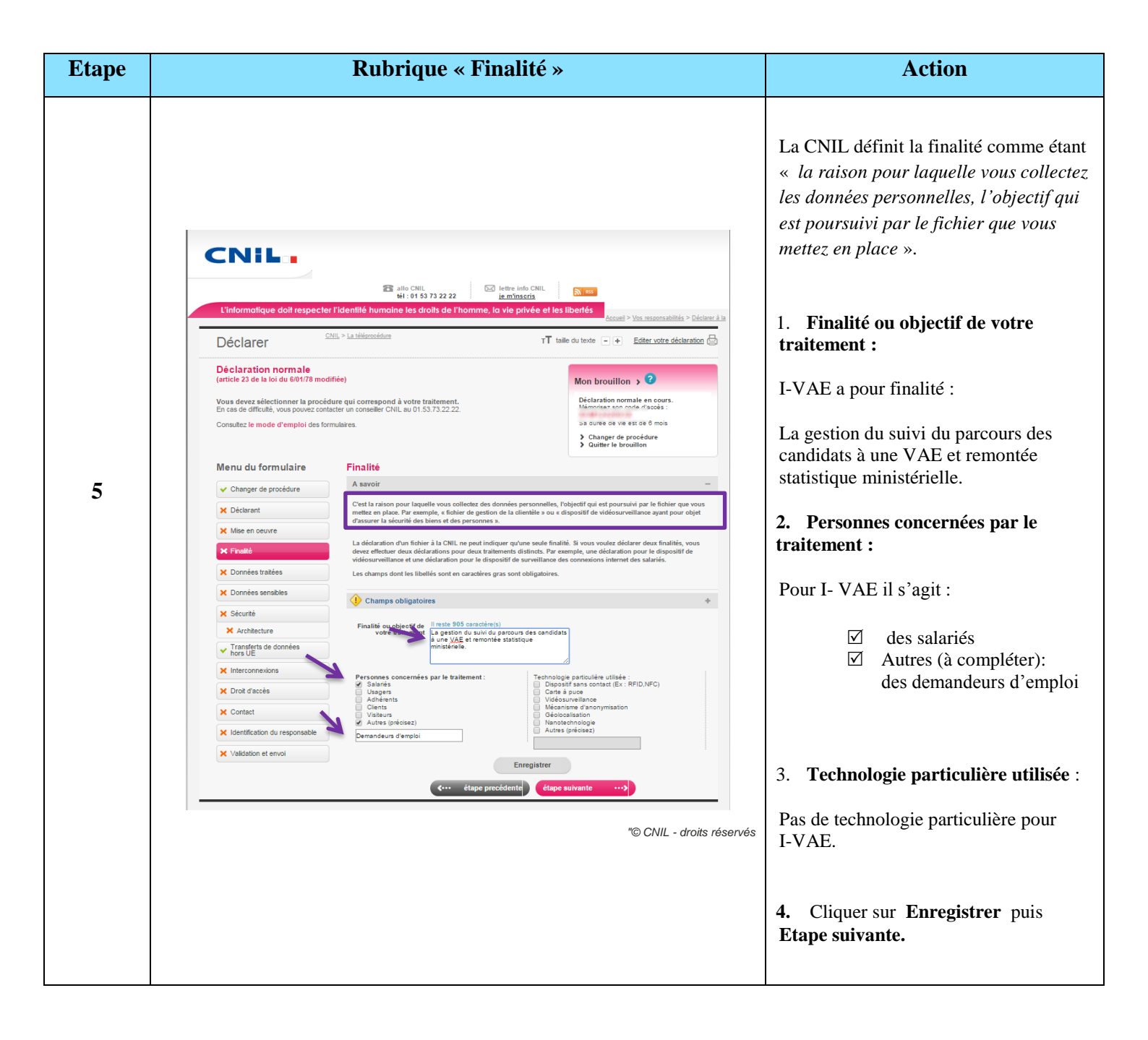

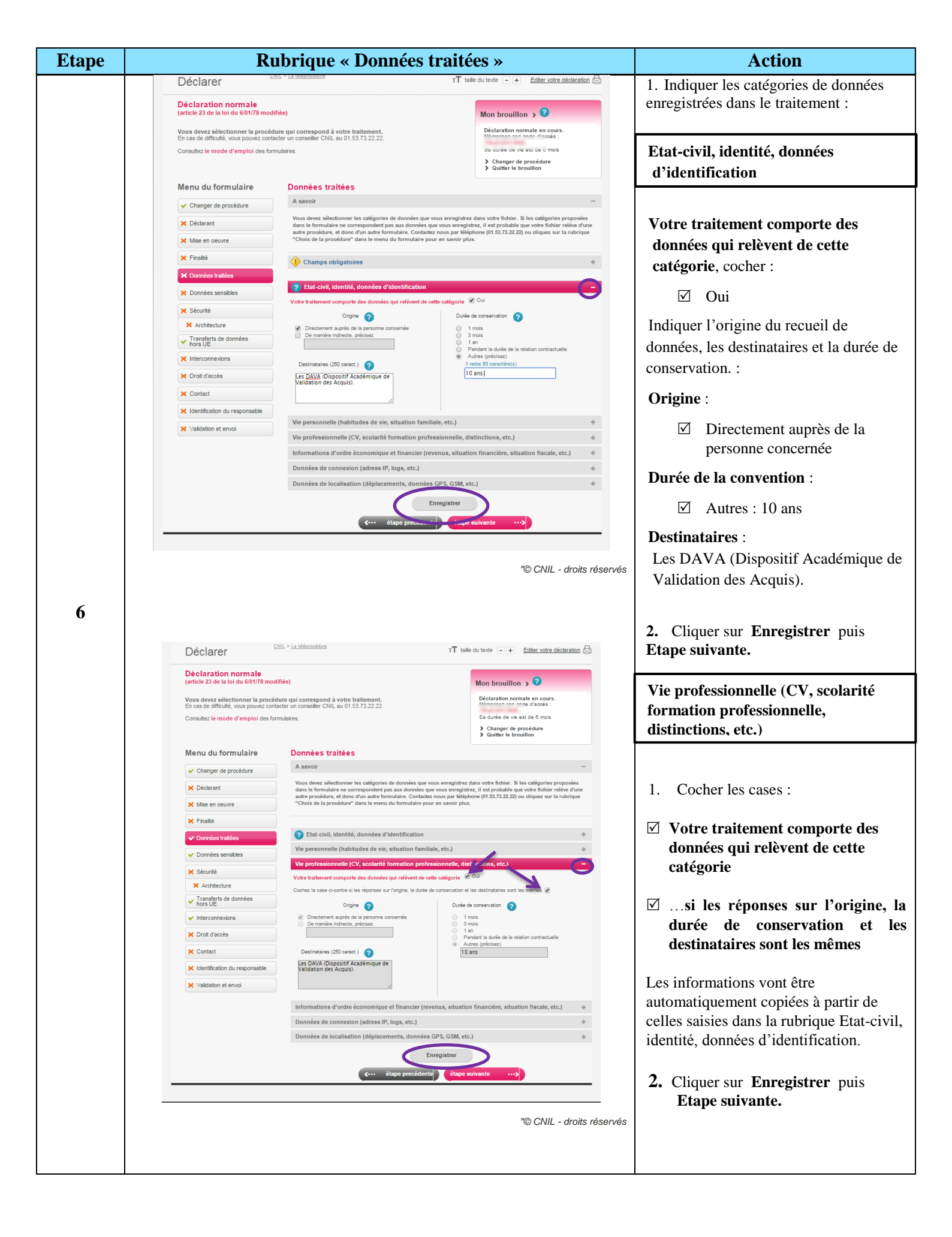

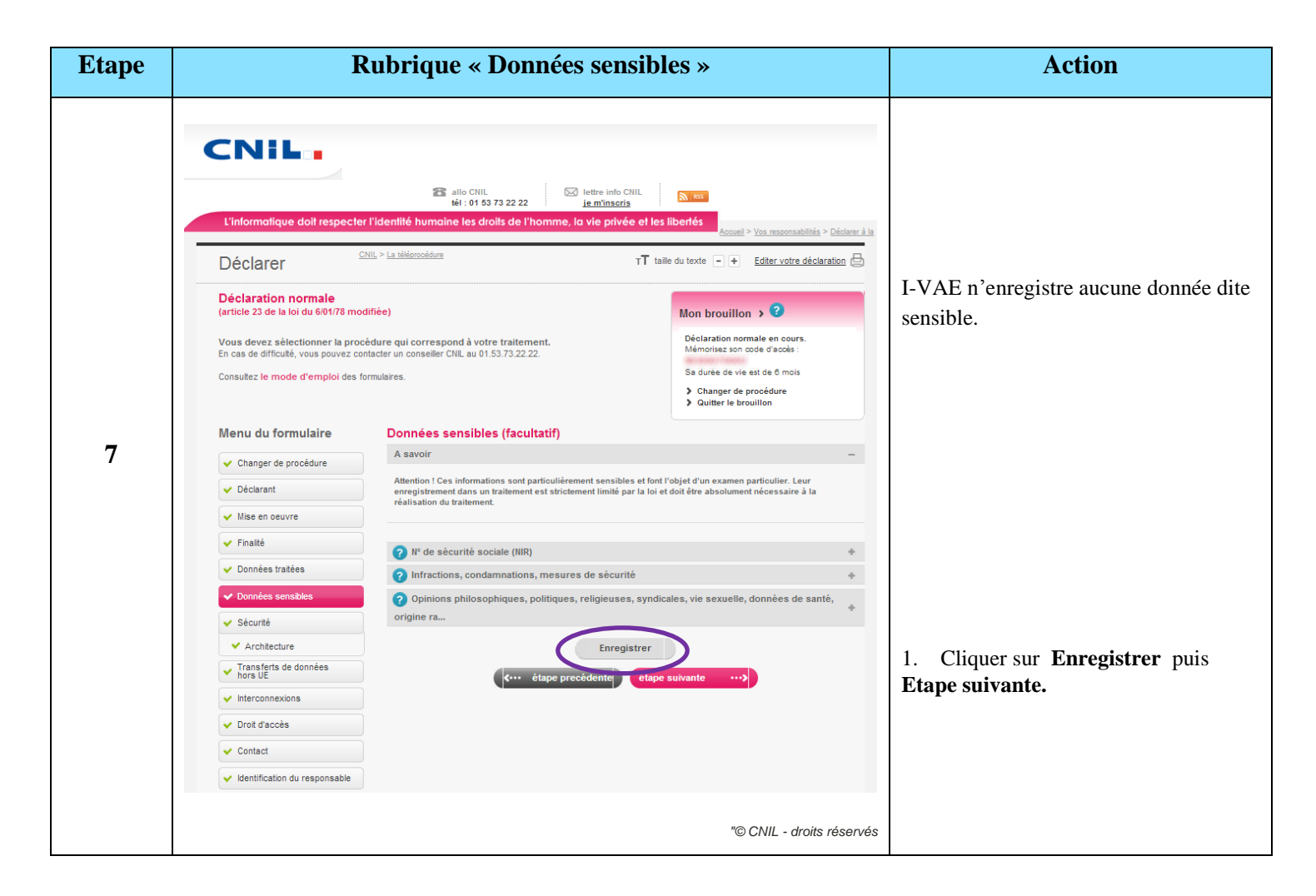

| Etape | Rub                                                                        | rique « Sécurité – Archi                                                                                        | tecture »                                                                                      | Action                                                                                                    |
|-------|----------------------------------------------------------------------------|----------------------------------------------------------------------------------------------------|------------------------------------------------------------------------------------------------|----------------------------------------------------------------------------------------------------|
|       | CNIL<br>L'informatique doit respecter                                      | tidentité humaine les droits de l'homme, la vie privée                                                          | L ess<br>et les libertés<br>Accueil > Vos resconsabilités > Déctarer à la                      | <ol> <li>Cocher les cases correspondantes<br/>aux mesures prises pour le<br/>traitement :</li> <li>✓ L'accès physique au traitement est</li> </ol> |
|       | Déclarer                                                                   | IL > La teleprocédure                                                                                           | T taille du texte - + Editer votre déclaration                                                 | protégé,                                                                                                    |
|       | Déclaration normale<br>(article 23 de la loi du 6/01/78 modi               | ifiée)                                                                                                    | Mon brouillon > 3                                                                              | ☑ Un procédé d'authentification des                                                                                                    |
|       | Vous devez sélectionner la procé<br>En cas de difficulté, vous pouvez cont | edure qui correspond à votre traitement.<br>tacter un conseiller CNIL au 01.53.73.22.22.                        | Déclaration normale en cours.<br>Mémorisez son code d'accès :<br>Sa durée de vie est de 6 mois | utilisateurs est mis en œuvre,                                                                                                    |
|       | Consultez le mode d'empioi des for                                         | mulaires.                                                                                                    | <ul> <li>Changer de procédure</li> <li>Quitter le brouillon</li> </ul>                         | $\square$ Une journalisation des connexions est                                                                                                    |
| 8     | Menu du formulaire                                                         | Sécurité<br>A savoir                                                                                            | -                                                                                              | effectuée,                                                                                                    |
|       | Changer de procédure     Déclarant                                         | Il s'agit de préciser les mesures de sécurité mises en œuvr                                                     | e                                                                                              | 🗹 Si los donnéos sont échangéos on                                                                                                    |
|       | ✓ Mise en oeuvre                                                           | Veuillez cocher les cases correspondant aux mesur                                                               | res que vous prenez :                                                                          | réseau, le canal de transport ou les                                                                                                    |
|       | ✓ Finalité                                                                 | <ul> <li>L'accès physique au traitement est proté</li> <li>Un procédé d'authentification des utilisa</li> </ul> | gé (batiment local sécurisé)<br>teurs est mis en ceuvre (ex : mot de passe                     | données sont chiffrés.                                                                                                    |
|       | Données traitées                                                           | individuel, carte à puce, certificat, signat<br>Ø Une journalisation des connexions est ef                      | ure)<br>fectuée                                                                                |                                                                                                    |
|       | Sécurité                                                                   | <ul> <li>Le traitement est réalisé sur un réseau in</li> <li>Si des données sont échangées en résea</li> </ul>  | terne dédié (non relié à internet)<br>u, le canal de transport ou les données sont             | 2 Cliquer our Ennegistron puis                                                                                                    |
|       | ✓ Architecture                                                             | chimees.                                                                                                    |                                                                                                | 2. Chquei sui Emegistrei puis<br>Etana suivanta                                                                                                    |
|       | <ul> <li>Transferts de données<br/>hors UE</li> </ul>                      | Enregist                                                                                                    | rer                                                                                            | Etape survance.                                                                                                    |
|       | ✓ Interconnexions                                                          | < étape precédente                                                                                              | etape suivante>                                                                                |                                                                                                    |
|       | ✔ Droit d'accès                                                            |                                                                                                    |                                                                                                |                                                                                                    |
|       | ✓ Contact                                                                  |                                                                                                    |                                                                                                |                                                                                                    |
|       | ✓ Identification du responsable                                            |                                                                                                    |                                                                                                |                                                                                                    |
|       |                                                                            |                                                                                                    | "© CNIL - droits réservés                                                                      |                                                                                                    |

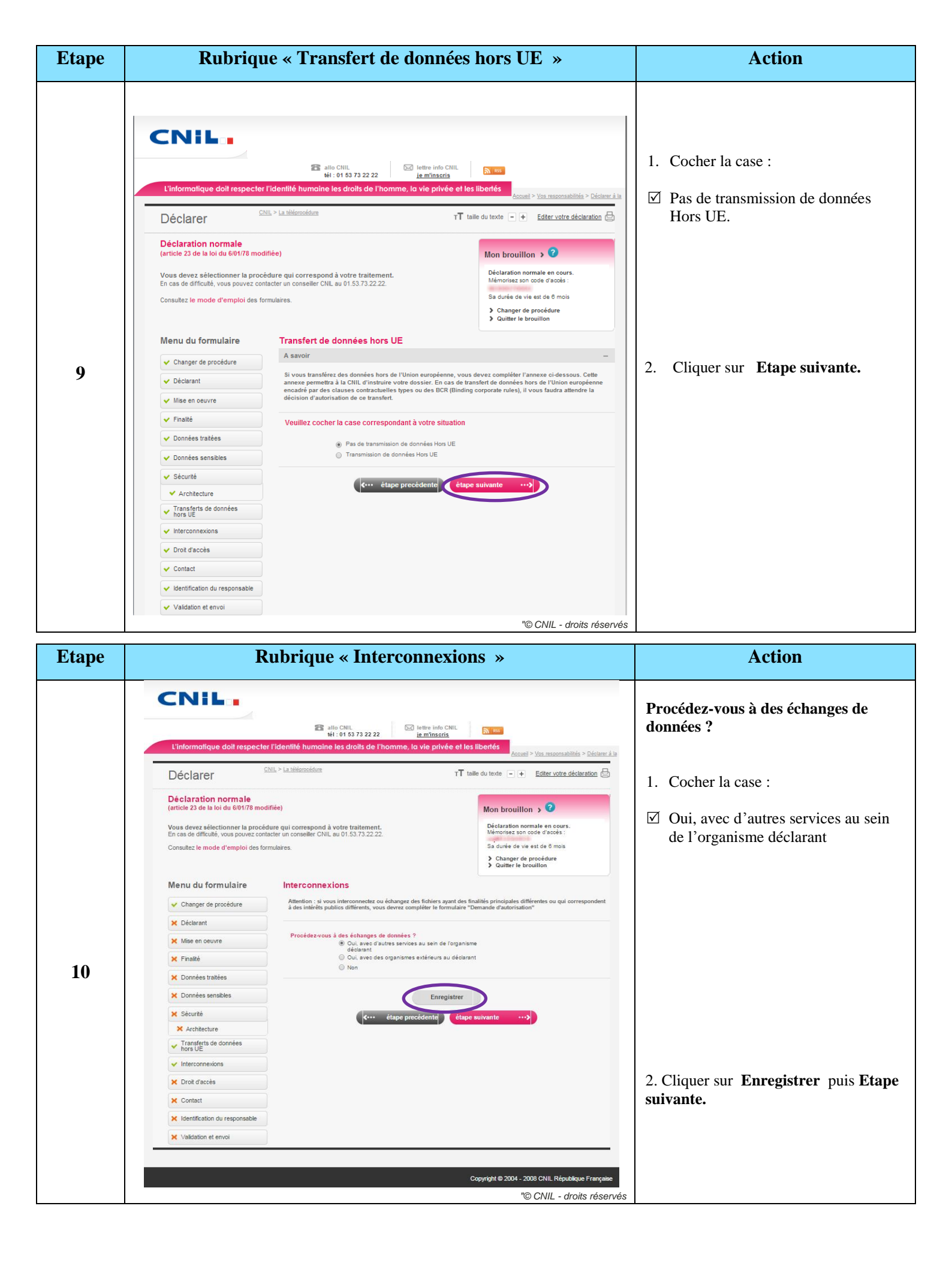

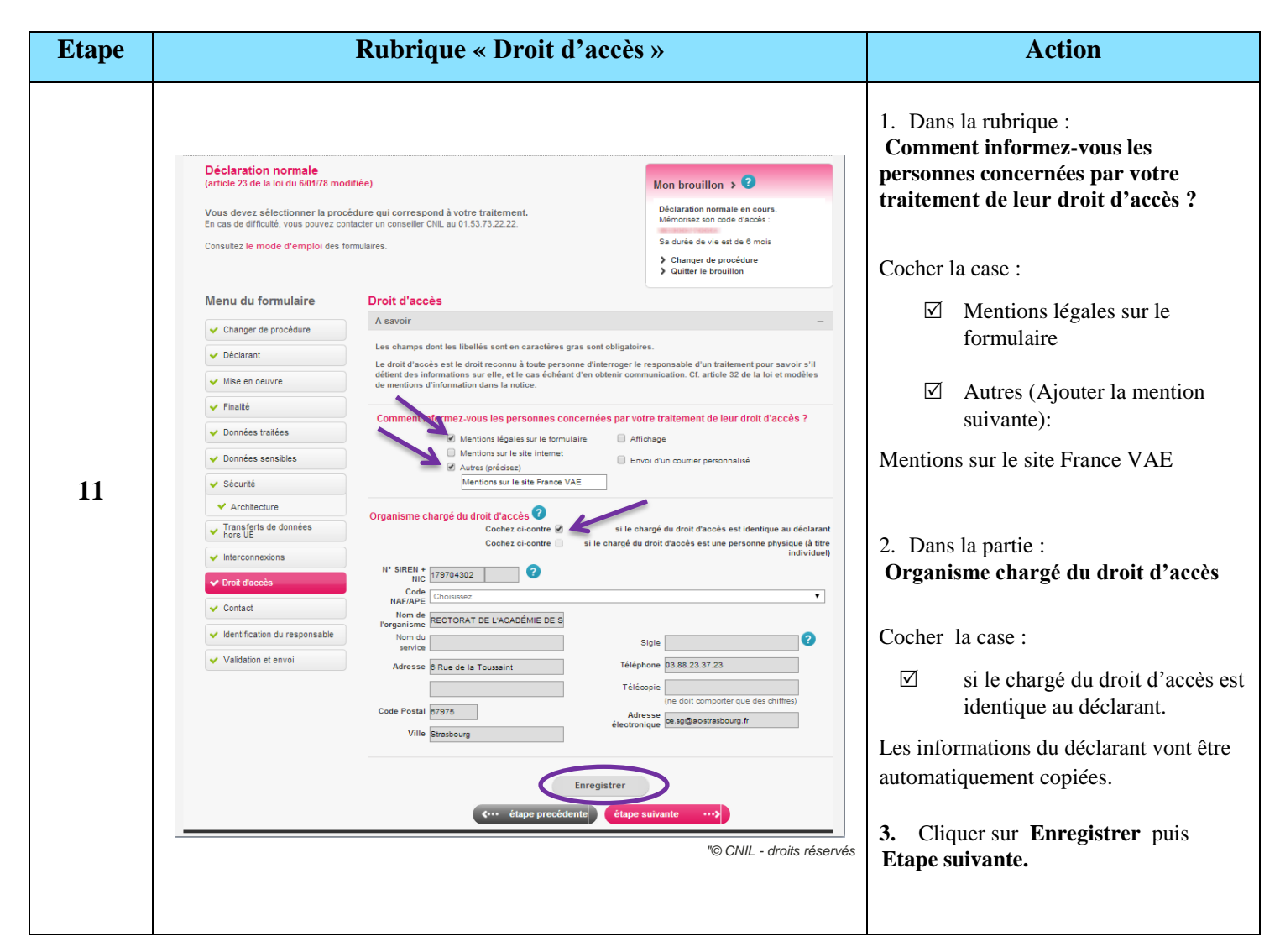

| Etape | <b>Rubrique « Contact »</b>                                                                                                    | Action                                                                                                    |
|-------|----------------------------------------------------------------------------------------------------|----------------------------------------------------------------------------------------------------|
| 12    | <image/> <image/> <complex-block><complex-block><complex-block><complex-block><complex-block><complex-block></complex-block></complex-block></complex-block></complex-block></complex-block></complex-block> | <ul> <li>Personne à contacter :         <ol> <li>Cocher la case :</li> <li>Si le contact doit être destinataire du récépissé.</li> </ol> </li> <li>Indiquer les cordonnées d'une personne habilitée à répondre aux éventuelles demandes de la CNIL (exemple : CIL, agent de la DSI du rectorat, responsable du GIP/DAVA).</li> <li>Cliquer sur Enregistrer puis aller à l'Etape suivante.</li> </ul> |

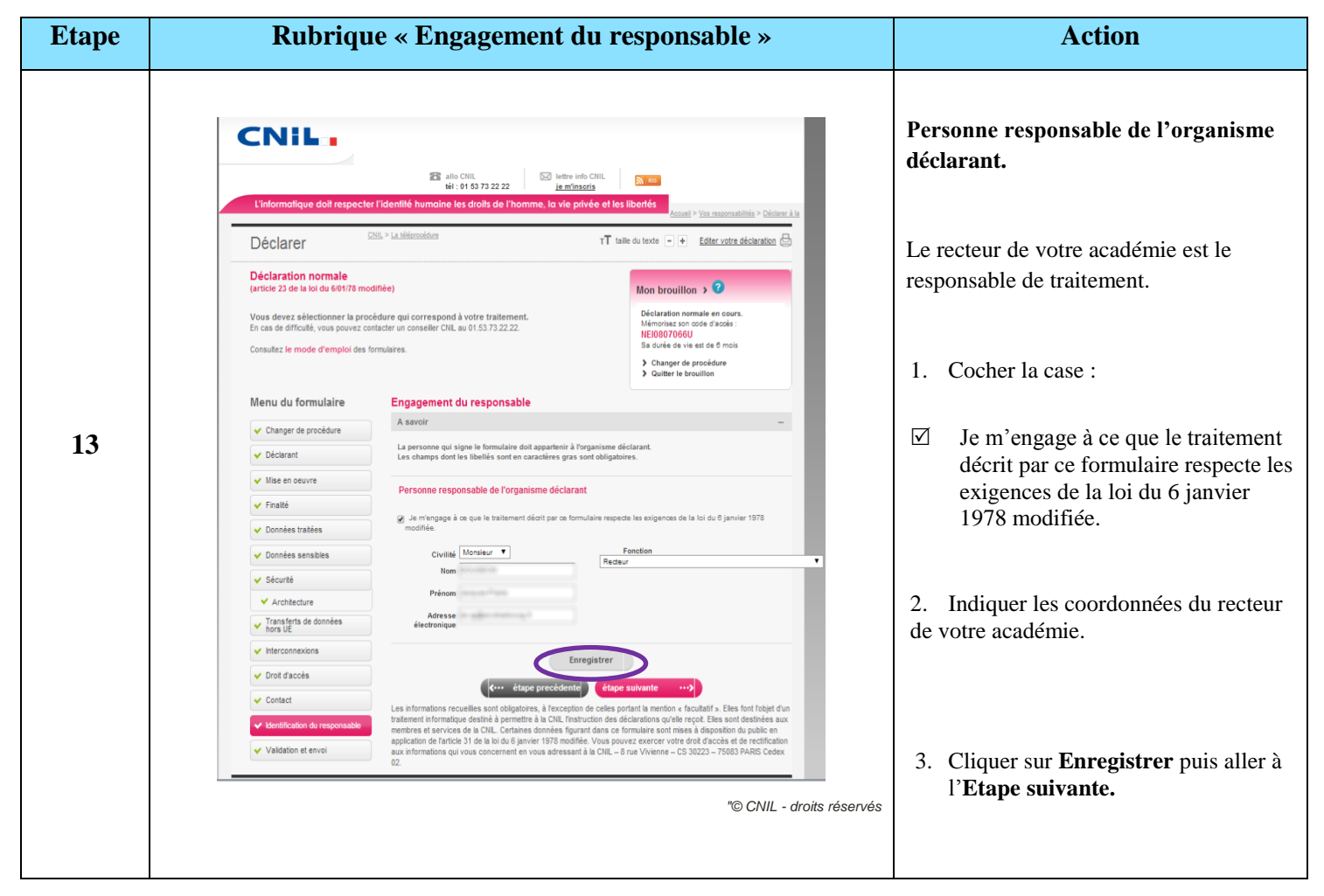

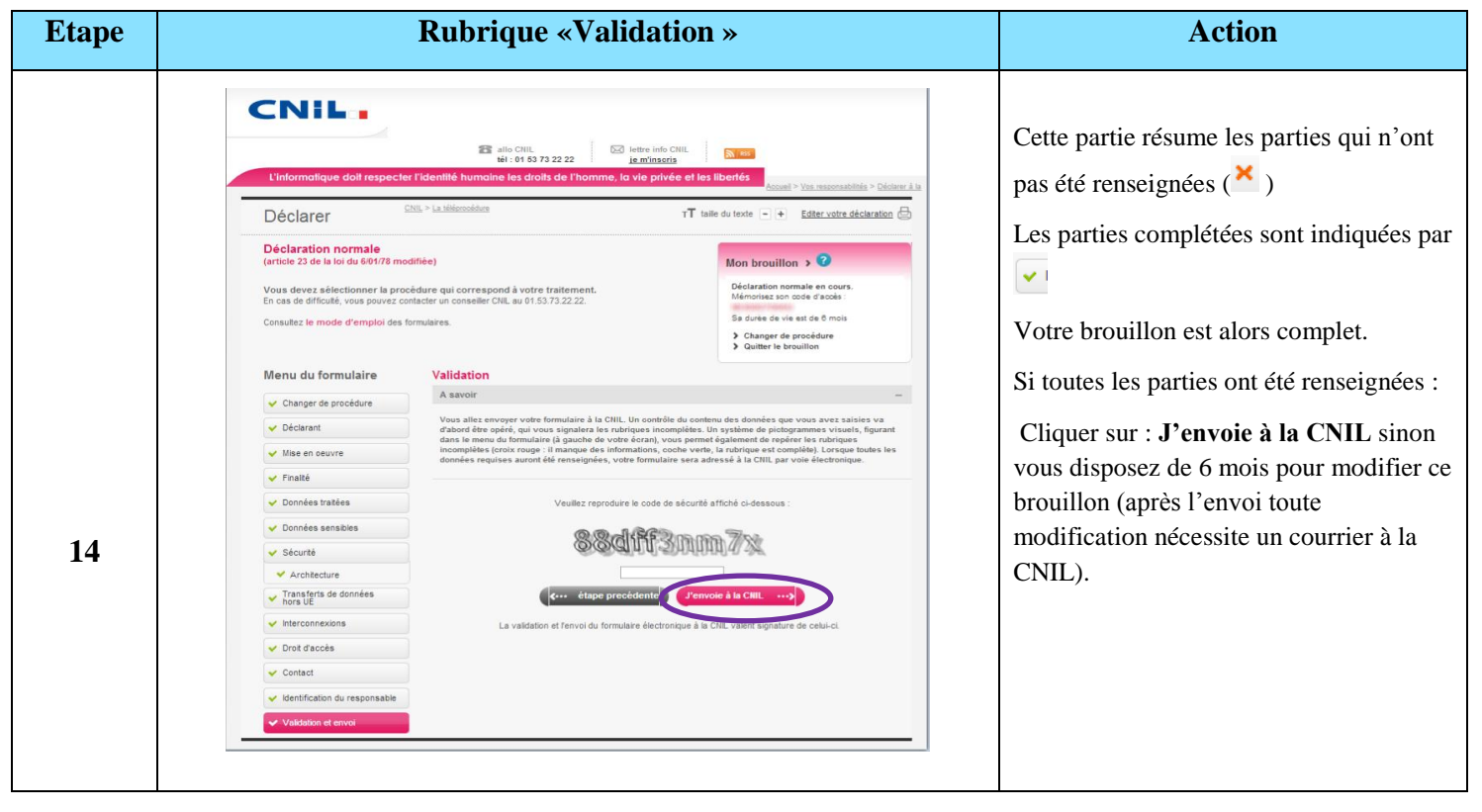

## Conclusion

## **Vous voulez modifier vos données saisies**

Pour accéder au brouillon afin de le modifier vous disposez d'une période de 6 mois.

Pour cela, aller sur le lien suivant et indiquer le numéro de formulaire électronique dans le champ correspondant.

https://www.declaration.cnil.fr/declarations/declaration/accueil.action

| L'informatique doit respecter l'identité humaine les droits de l'homme, la v                                                                             |                                                                                                    |
|----------------------------------------------------------------------------------------------------|----------------------------------------------------------------------------------------------------|
|                                                                                                    | Accueil > Vos responsabilités > D                                                                                                    |
| Comment déclarer votre fichier ?                                                                                                    | TT taille du texte                                                                                                    |
| Pas de procédure simplifiée pour votre traitement ?<br>> Selectionnez un des 5 formulaires ci-dessous, en fonction de la nature du traitement envisagé : | Mon brouillon<br>Si vous avez un formulaire en cours o<br>saisie (brouillon), merci d'introduire<br>votre code d'accès pour poursuivre la<br>procédure :<br> |
| 1. Déclaration normale                                                                                                    | Aide                                                                                                    |
| C'est la procédure la plus courante, applicable à la majorité des traitements qui ne soulé<br>difficultés au regard de la protection des libertés.       | èvent pas de consultez le mode d'emploi des formulaires.                                                                                                    |
| Rappel : disposer d'un CIL vous dispense de déclaration 🕞                                                                                                |                                                                                                    |
| Déclaration normale ···>                                                                                                    | Confidentialité                                                                                                    |
| 2. Demande d'autorisation                                                                                                    | Ce téléservice est conforme au <u>référent</u>                                                                                                    |
| Cette procédure s'applique dans l'un des deux cas suivants :                                                                                             | d'une <u>décision</u> d'homologation du 21 mar<br>2013.                                                                                                    |
| 1/ si vous enregistrez des données sensibles :                                                                                                    | + Les informations que vous nous transm                                                                                                    |
| 2/ ou si votra traitement noursuit des finalités spécifiques :                                                                                           | <ul> <li>des données empêche toute lecture par</li> </ul>                                                                                                    |

© CNIL - droits réservés

## **4** <u>Vous avez cliqué sur l'envoi à la CNIL</u>

Après l'envoi, vous recevrez dans la journée un accusé réception de la CNIL par message électronique, avec en pièce jointe votre formulaire complété au format PDF.

Dans un délai d'une semaine, la CNIL vous retournera un courrier. Il s'agira soit d'un récépissé vous donnant le feu vert pour votre traitement / l'utilisation d'IVAE, soit d'une demande de complément si votre dossier est incomplet.

Maintenant vous pouvez mettre en œuvre le traitement sauf contre-indication de la CNIL.